## **CR-7B3** How to <u>Add a Judge's Name</u> to the List of Club Judges

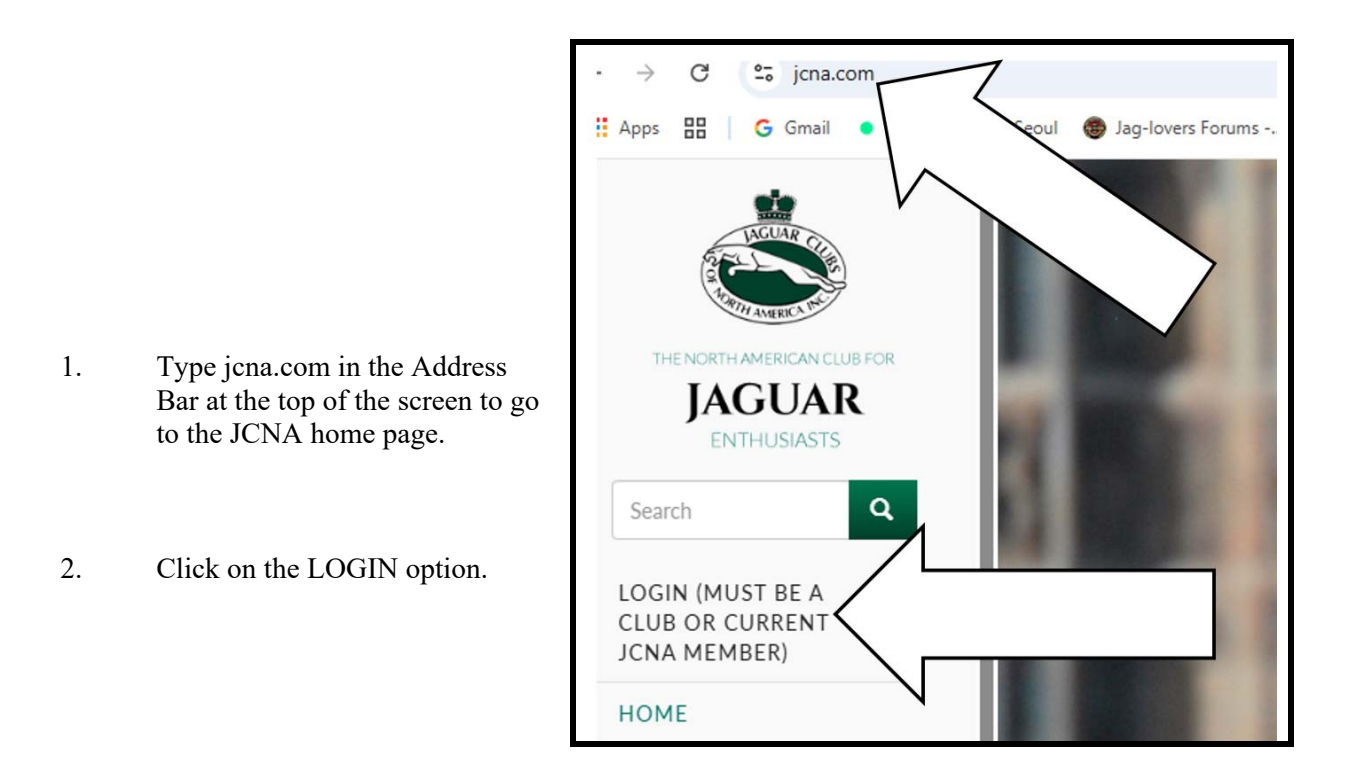

3. Each club has a unique Username and Password.

| Username*         |  |  |
|-------------------|--|--|
| sw07              |  |  |
| Password*         |  |  |
| ••••••            |  |  |
| ◆ <b>〕</b> Log in |  |  |

4. If you don't know what your club's Username and Password are, contact the JCNA web master.

5. At the Club Admin Dashboard screen, click on JUDGE LIST.

| CLUB ADMIN DASHBOA                                                                                                    | ARD                                                                                                    |
|----------------------------------------------------------------------------------------------------|----------------------------------------------------------------------------------------------------|
| Many new and exciting features, along with a revamped design, ha<br>information through your club and JCNA is now easier than ever. | ave been added to the JCNA website and your club pages. Scoring y<br>Follow the instructions for each section below to customize your clu |
| MAIN SERVICES                                                                                                    | C                                                                                                    |
| UPDATE YOUR CLUB DATA<br>Update club officers, address, dues amount, activ                                                          | JCNA NUMBER SEARCH                                                                                                    |
| GALLERY MANAGER<br>Upload Images for your Gallery section                                                                           | JUDGE LIST<br>new Sept. 06 - view judges lists and judges h                                                                               |

6. When the JUDGE LIST window is displayed, click on the Add Judge button.

| JUDGE I                   | LIST        | h         |
|---------------------------|-------------|-----------|
| Add Judge<br>Search by Ju |             | Apply     |
| Certification Stat        | First Name  | Last Name |
| Chief Judge               | ly and Gary | George    |
| Certified Judge           |             | Grossman  |

7. When the ADD JUDGES window is displayed, click on any of the Add Judge options on the right portion of the screen.

| DD JUDO             | GES       |               | 1 autor | 10    |    | 2 - D | - Contraction |
|---------------------|-----------|---------------|---------|-------|----|-------|---------------|
| - Alixing           |           |               | 1 2     | 1     |    |       |               |
| First Name          | Last Name | Member Region | Member  |       |    |       |               |
| Lori Weiner & Lorne | Polger    | sw            | 07      |       |    |       | Add Judge     |
| Todd and Linda      | Wright    | SW            | 07      |       |    |       | Add Judge     |
| Bonnie              | Rickel    | SW            | 07      | 01    |    |       | Add Judge     |
| John                | Gedroez   | SW            | 07      | 04675 | No | - /   | Add Judge     |
|                     | Casina    | sw            | 07      | 08805 | No |       | Add Judge     |

8. Check the Is Judge square, then enter the Judge's name, Training Date and Test Date.

| SW07-04              | 436J |
|----------------------|------|
|                      |      |
| сл                   |      |
| Expiry Date          |      |
| 12/31/2029           |      |
| Is Judge             |      |
| Training Date        |      |
| 04-20-24             |      |
| Test Date            |      |
| 04-20-24             |      |
| Certification Status |      |
| Chief Judge          |      |
| JCNA#                |      |
| SW07-04436J          |      |

9. For the Certification Status option, click on the Drop Down arrow, the select the appropriate status.

| - None -        |  |
|-----------------|--|
| - None -        |  |
| Certified Judge |  |
| Apprentice      |  |
| Expired         |  |
| ChiefJudge      |  |

10. After all of the new Judge's information has been entered, click the Save button.

| Test Date            |  |
|----------------------|--|
| 04-20-24             |  |
| Certification Status |  |
| Apprentice           |  |
| ✓ Save               |  |

11. When the ADD JUDGES screen redisplays, a message is displayed in the green area stating that the changes have been saved.

Either click on the Add Judge option, then repeat Steps 7 through 10 or click on the Club Home option on the left portion of the screen.

| ADD JUDGES                   |           | Search Q     | AT2  |
|------------------------------|-----------|--------------|------|
|                              |           | LOGOUT       | SV   |
| The changes have been saved. |           | номе         |      |
|                              |           | CLUB HOME    |      |
| First Name                   | Last Name | MEMBERS ONLY | View |
| Lori Weiner & Lorne          | Polger    | SECTION      |      |
| Todd and Linda               | M/right   |              |      |